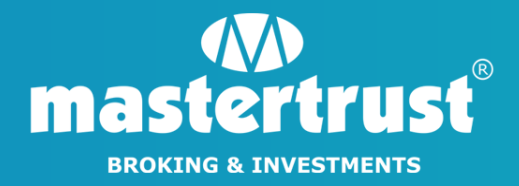

# HOW TO INITIATE MARGIN PLEDGE REQUEST FROM IDeAS

### STEP 1 - Click on "Login for IDeAS"

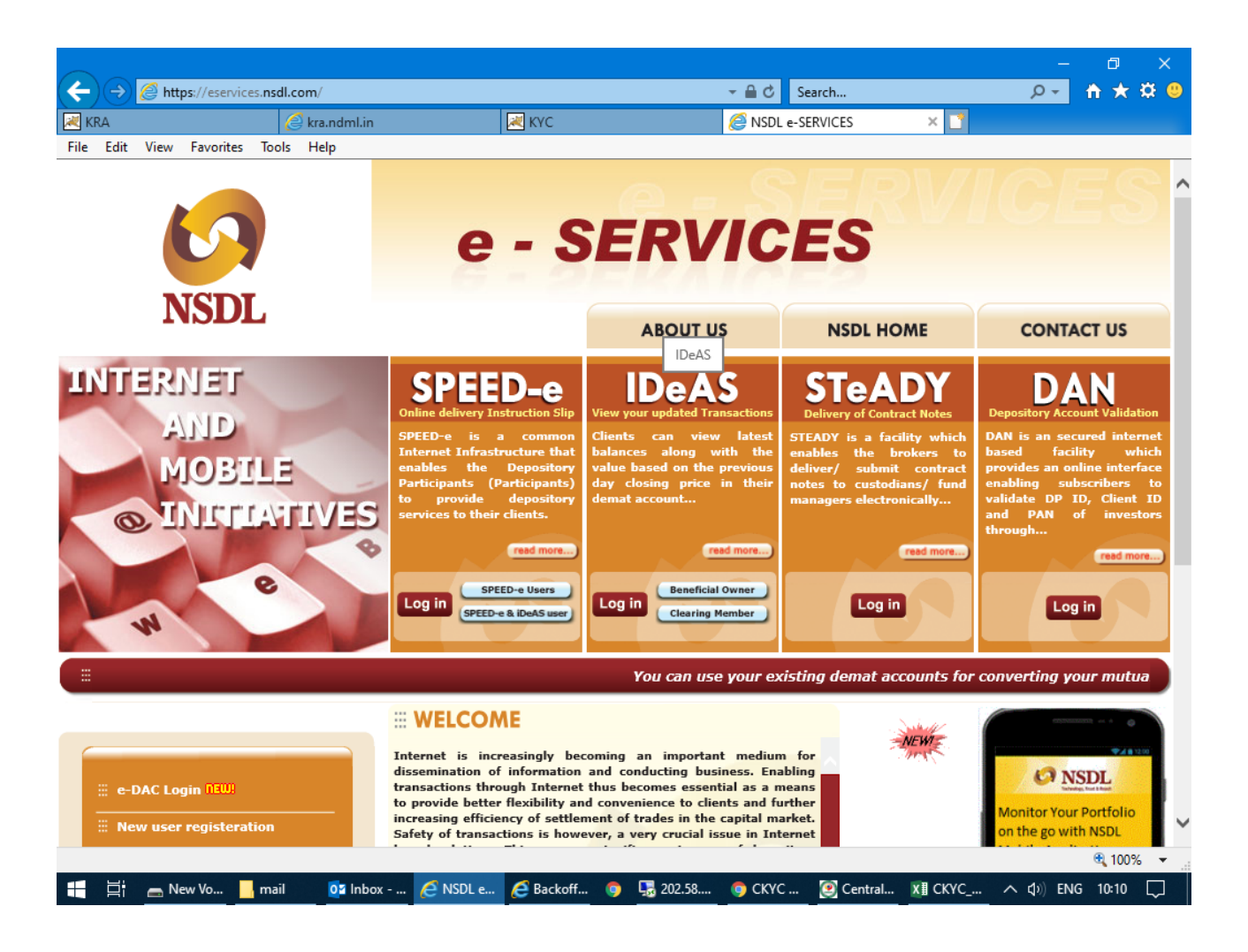

#### STEP 2 - Login to your IDeAS Account using your "User ID" & "Password"

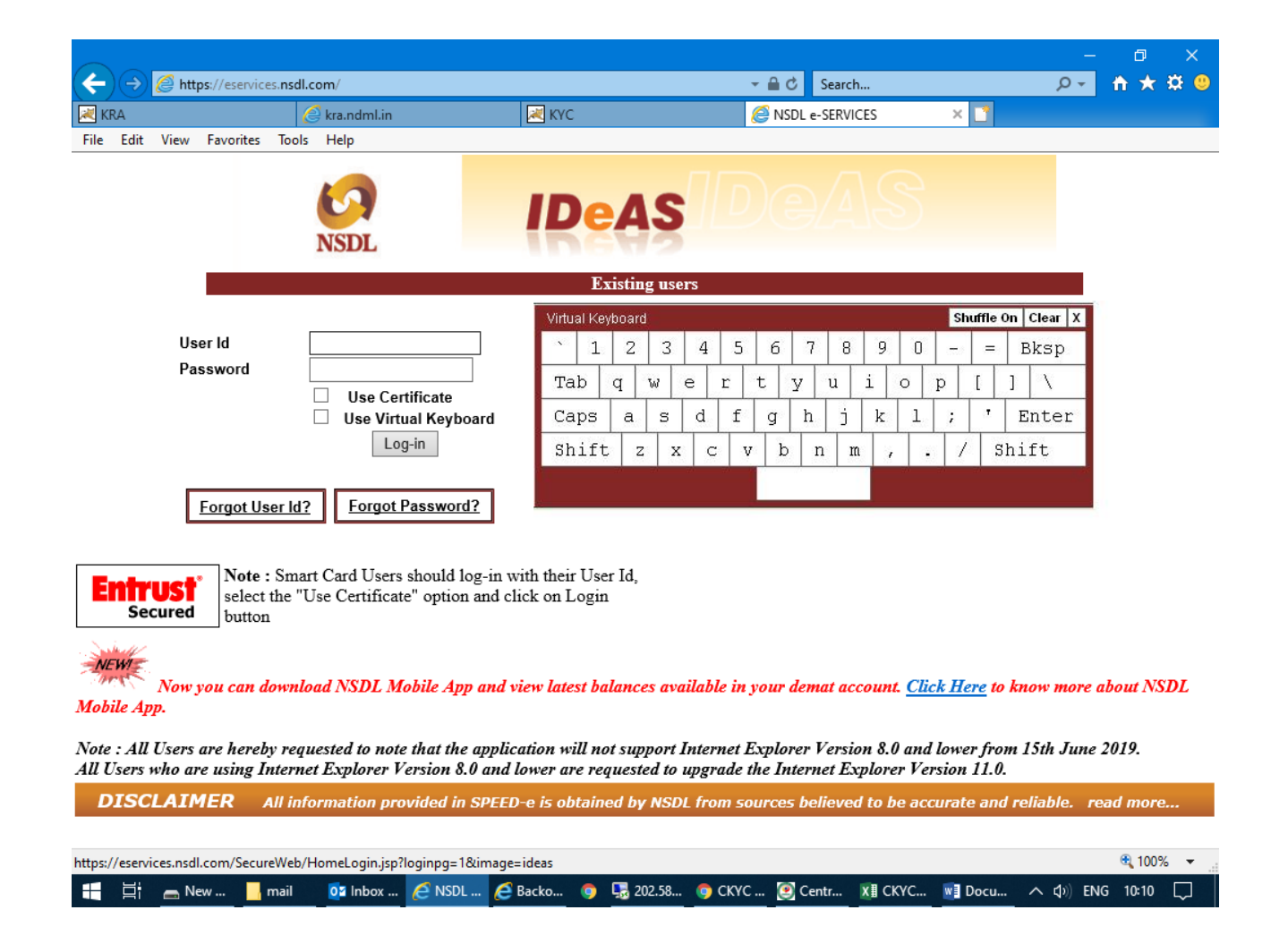

#### STEP 3 - To proceed further, click on "Margin Pledge - Re - Pledge Submit Instruction"

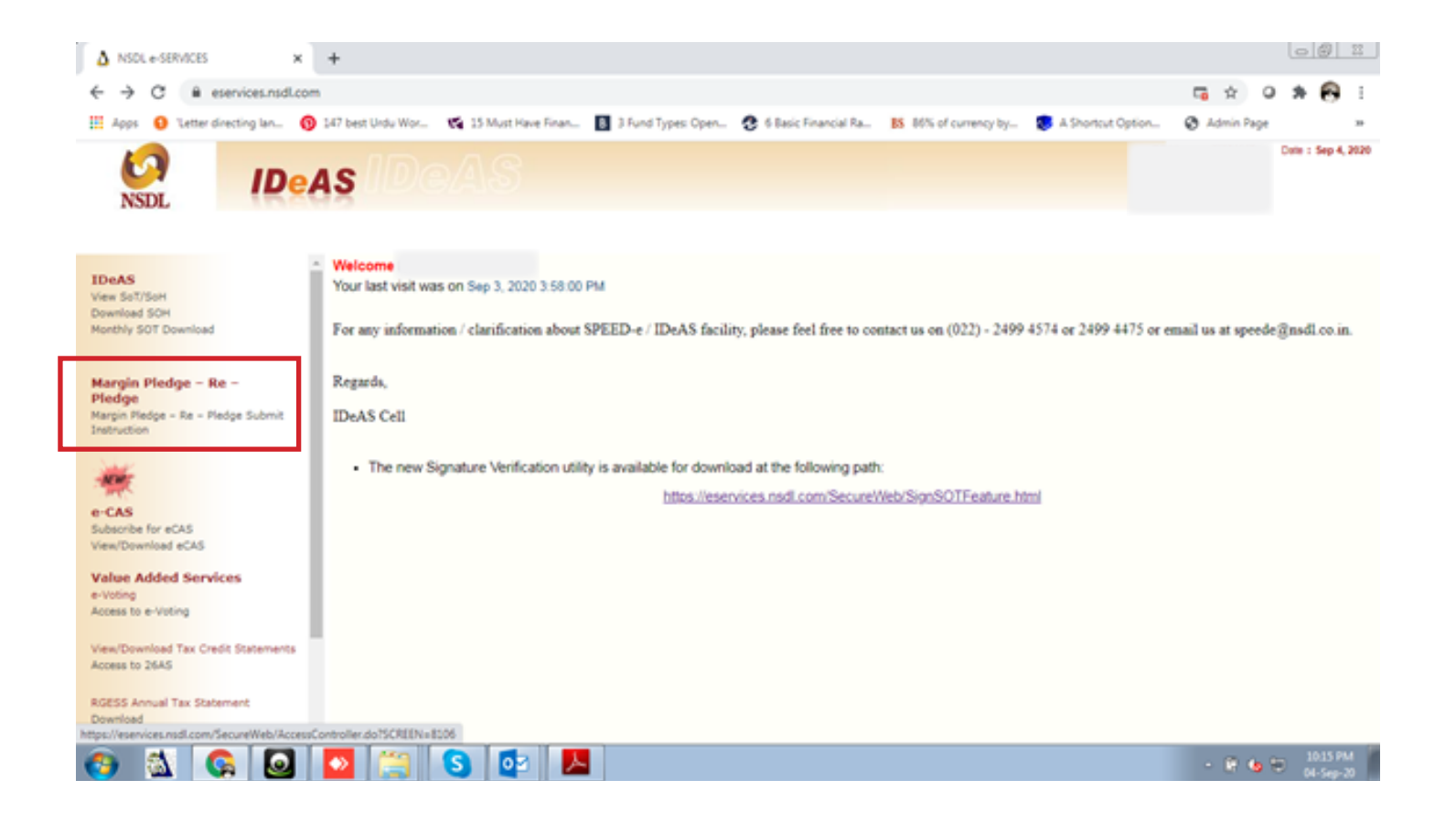

STEP 4 - If you get this message, click on the "Pop-up Box" placed at top right of the screen.

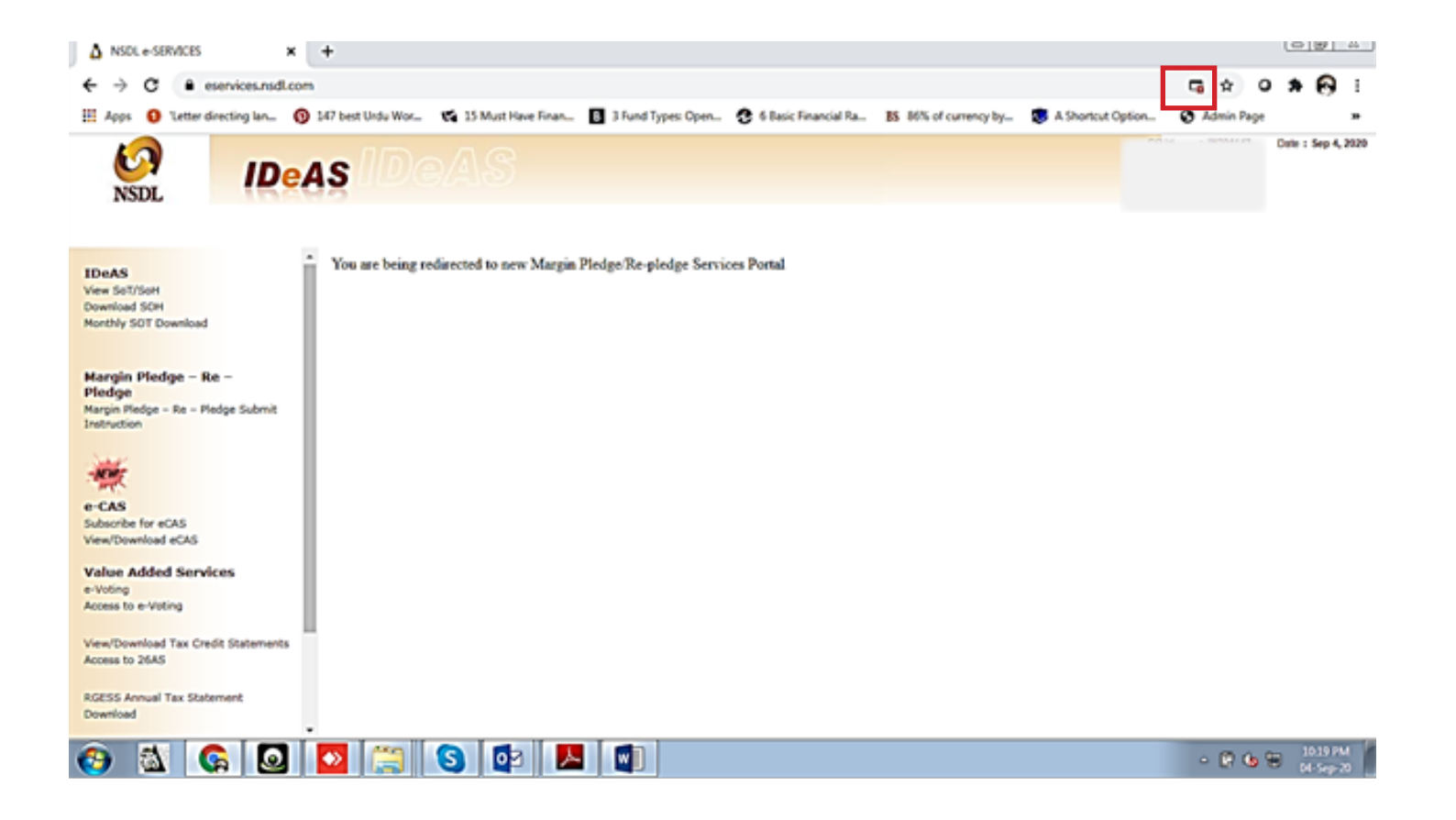

**STEP 5 -** Select "Always allow pop-ups" and click on "Done". You will get re-directed to a new page

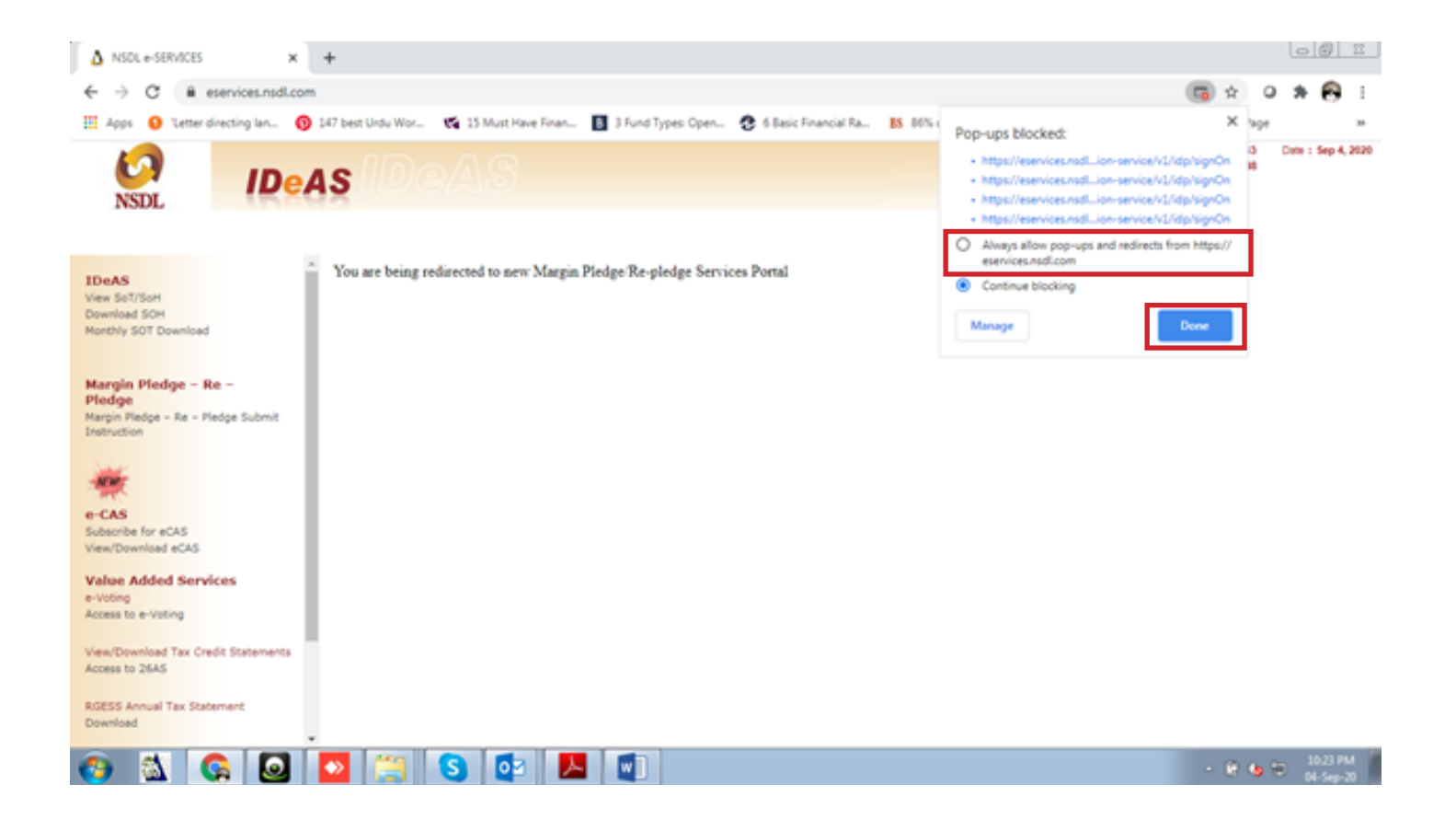

**STEP 6 -** Select "Margin Pledge" tab, placed on the dashboard to begin with "Margin Pledge Initiation"

| RRA   Rice   Ite Edit   Vew   Faurite   National Securities Depository Limited   INASIN PLEDGE   National Securities Depository Limited   INASIN PLEDGE   National Securities Depository Limited   INASIN PLEDGE   National Securities Depository Limited   Interview   National Securities Depository Limited   Interview   National Securities Depository Limited   Interview   National Securities Depository Limited   Interview   National Securities Depository Limited   Interview   National Securities Depository Limited   Interview   National Securities Depository Limited   Interview   National Securities Depository Limited   Interview   National Securities Depository Limited   Interview   National Securities Depository Limited   Interview   National Securities Depository Limited   Interview   National Securities Depository Limited   Interview   Interview   Interview   Interview   Interview   Interview   Interview   Interview   Interview   Interview   Interview   Interview   Interview   Interview   Interview   Interview   Interview   Interview   Interview   Interview <th></th> <th>os <b>podl.com</b> //pyostor<sup>c</sup>on<i>icos</i> /#/mar</th> <th>ain Diadae (pladael pitistian</th> <th>- A C Search</th> <th></th>                                                                                                    |                               | os <b>podl.com</b> //pyostor <sup>c</sup> on <i>icos</i> /#/mar | ain Diadae (pladael pitistian | - A C Search            |                                                      |
|----------------------------------------------------------------------------------------------------|-------------------------------|-----------------------------------------------------------------|-------------------------------|-------------------------|------------------------------------------------------|
| ile Edit View Paorite Tools Help<br>National Securities Depository Limited<br>INSTOR SERVICES<br>Margin Pledge<br>MARGIN PLEDGE INITIATION<br>Pledge Initiation Confirmation Acknowledgem<br>UCC / CP Code * Segment * - All Segment TM/CM ID * TM/CM Name *<br>Select UCC/CP Code ©<br>Instruction Details<br>Execution Date * Remarks<br>02/09/2020 ©<br>Pledge Details<br>Pledge Details<br>DP ID DP Name Client ID Client Name<br>DP ID DP Name Client ID Client Name                                                                                                    |                               | Estisaticom/investorservices/#/mag                              | KYC                           | Search                  | Investor-Portal                                      |
| A A A<br>NESTOR SERVICES  And According to Pledge  Angin Pledge  Angin Ple                                                                                | ile Edit View Favorites       | Tools Help                                                      |                               |                         |                                                      |
| Margin Pledge       MARGIN PLEDGE INITIATION         Image: Pledge Initiation       Confirmation         VCC / CP Code •       Segment • - All Segment         Select UCC/CP Code •       Segment • - All Segment         Instruction Details       Imagin Funding         Execution Date •       Remarks         02/09/2020       Imagin Funding         A/c       A/c         Pledge Details       Margin Funding         A/c       A/c         DP ID       DP Name       Client ID       Client Name         Imagin Tunding       A/c       A/c       Researce       Copyright @ National Securities Depository Ltd (MSDL) All Rights Reserved                                                                                                    | KAR TEchnology, Trust & Reach | National Securities Depository Li<br>INVESTOR SERVICES          | mited                         |                         | A- A A+                                              |
| Margin Pledge MARGIN PLEDGE INITIATION    Margin Pledge MARGIN PLEDGE INITIATION                                                                                                    |                               | Margin Pledge                                                   |                               |                         | F                                                    |
| Image: Pledge Initiation       Confirmation       Acknowledgem         UCC / CP Code       Segment · · All Segment       TM/CM ID · · · TM/CM Name ·         Select UCC/CP Code       Image: Pledge       Remarks         Image: Pledge Details       Image: Pledge Details       Image: Pledge         Image: Pledge Details       Image: Pledge       Margin Flunding         A/c       A/c       Image: Pledge       Image: Pledge         Image: Pledge       Image: Pledge       Image: Pledge       Image: Pledge         Image: Pledge       Image: Pledge       Image: Pledge       Image: Pledge         Image: Pledge       Image: Pledge       Image: Pledge       Image: Pledge         Image: Pledge       Image: Pledge       Image: Pledge       Image: Pledge         Image: Pledge       Image: Pledge       Image: Pledge       Image: Pledge         Image: Pledge       Image: Pledge       Image: Pledge       Image: Pledge         Image: Pledge       Image: Pledge       Image: Pledge       Image: Pledge         Image: Pledge: Pledge:                                                                                                    | Margin Pledge                 | MARGIN PLEDGE INITIATION                                        |                               |                         |                                                      |
| Pledge Initiation Confirmation Acknowledgem   UCC / CP Code * Segment * - All Segment TM/CM ID * TM/CM Name *   Select UCC/CP Code Q Instruction Details Instruction Details   Execution Date * Remarks   02/09/2020 Imagin Funding   A/c A/c   Pledge Details   V/C DP ID DP Name   Contact us Terms of use Policy   Contact us Terms of use Policy   Copyright @ National Securities Depository Ltd (NSDL) All Rights Reserved   % 100%                                                                                                    |                               | 1                                                               |                               | 2                       | 3                                                    |
| UCC / CP Code · Segment · All Segment TM/CM ID · TM/CM Name ·<br>Select UCC/CP Code Q · · · · · · · · · · · · · · · · · ·                                                                                                    |                               | Pledge Initiation                                               |                               | Confirmation            | Acknowledgeme                                        |
| Select UCC/CP Code     Instruction Details   Execution Date*   Remarks   02/09/2020     Pledgee Details   A/c     Margin Pledge   A/c     DP ID   DP Name   Client ID     Client Name     Contact us   Terms of use   Policy   Disclaimer     Copyright © National Securities Depository Ltd. (NSDL) All Rights Reserved                                                                                                    |                               | UCC / CP Code *                                                 | Segment * 📃 - All S           | Segment TM/CM ID *      | TM/CM Name *                                         |
| Instruction Details   Execution Date *   Remarks   02/09/2020                                                                                                    |                               | Select UCC/CP Code                                              | Q                             |                         |                                                      |
| Execution Date * Remarks 02/09/2020  Pledgee Details  Margin Pledge Margin Funding A/c DP ID DP Name Client ID Client Name DP ID DP Name Client ID Client Name Client Name Client ID Client Name Client Name Client Name Name Name Name Name Name Name Name                                                                                                    |                               | Instruction Details                                             |                               |                         |                                                      |
| 02/09/2020 <ul> <li>Pledgee Details</li> <li>Margin Pledge</li> <li>Margin Funding</li> <li>A/c</li> <li>DP ID</li> <li>DP Name</li> <li>Client ID</li> <li>Client Name</li> <li>Contact us</li> <li>Terms of use</li> <li>Policy</li> <li>Disclaimer</li> <li>Copyright © National Securities Depository Ltd. (NSDL). All Rights Reserved</li> <li>100%</li> <li>100%</li> <li>100%</li> <li>100%</li> <li>100%</li> <li>100%</li> <li>100%</li> <li>100%</li> <li>100%</li> <li>100%</li> <li>100%</li> <li>100%</li> <li>100%</li> <li>100%</li> <li>100%</li> <li>100%</li> <li>10%</li> <li>10%</li></ul>                                                                                                    |                               | Execution Date *                                                | Remarks                       |                         |                                                      |
| Pledgee Details         Margin Pledge       Margin Funding         A/c       A/c         DP ID       DP Name       Client ID         Contact us       Terms of use       Policy       Disclaimer         Copyright © National Securities Depository Ltd. (NSDL) All Rights Reserved       % 100%                                                                                                    |                               | 02/09/2020                                                      |                               |                         |                                                      |
| Margin Pledge       Margin Funding         A/c       A/c         DP ID       DP Name         Client ID       Client Name         Contact us       Terms of use         Policy       Disclaimer         Copyright @ National Securities Depository Ltd.(NSDL) All Rights Reserved         % 100%                                                                                                    |                               | Pledgee Details                                                 |                               |                         |                                                      |
| DP ID DP Name Client ID Client Name<br>Contact us Terms of use Policy Disclaimer Copyright © National Securities Depository Ltd.(NSDL) All Rights Reserved<br>Contact us Terms of use Policy Disclaimer Copyright © National Securities Depository Ltd.(NSDL) All Rights Reserved<br>Copyright © National Securities Depository Ltd.(NSDL) All Rights Reserved<br>Co |                               | Margin Pledge<br>A/c                                            | Margin Funding<br>A/c         |                         |                                                      |
| Contact us Terms of use Policy Disclaimer Copyright © National Securities Depository Ltd.(NSDL) All Rights Reserved                                                                                                    |                               | DP ID                                                           | DP Name                       | Client ID               | Client Name                                          |
| Contact us Terms of use Policy Disclaimer Copyright © National Securities Depository Ltd. (NSDL) All Rights Reserved                                                                                                    |                               |                                                                 |                               |                         |                                                      |
| € 100%                                                                                                    |                               | Contact us Terms of use                                         | e Policy Disclaimer           | Copyright (© National S | Securities Depository Ltd.(NSDL) All Rights Reserved |
|                                                                                                    |                               |                                                                 |                               |                         | <b>a</b> 100%                                        |

#### STEP 7 - Click on "Search Icon".

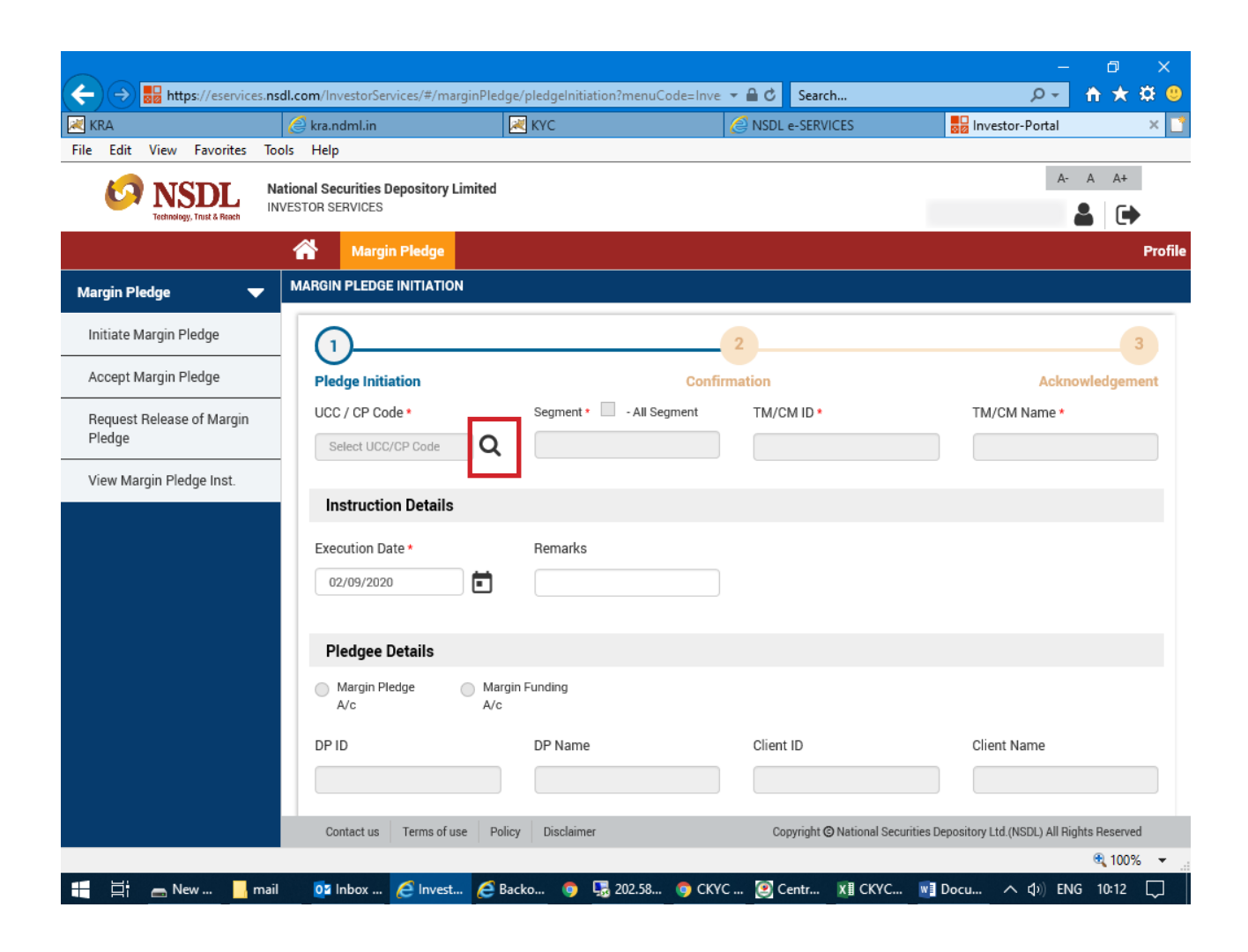

**STEP 8 -** Select the "UCC/Trading code of mastertrust / segment / exchange /TM ID of mastertrust" e.g TMID 06436, EXCH NSE, SEGMENT Futures & Options, UCC NOD111. Then, click on "ADD" button.

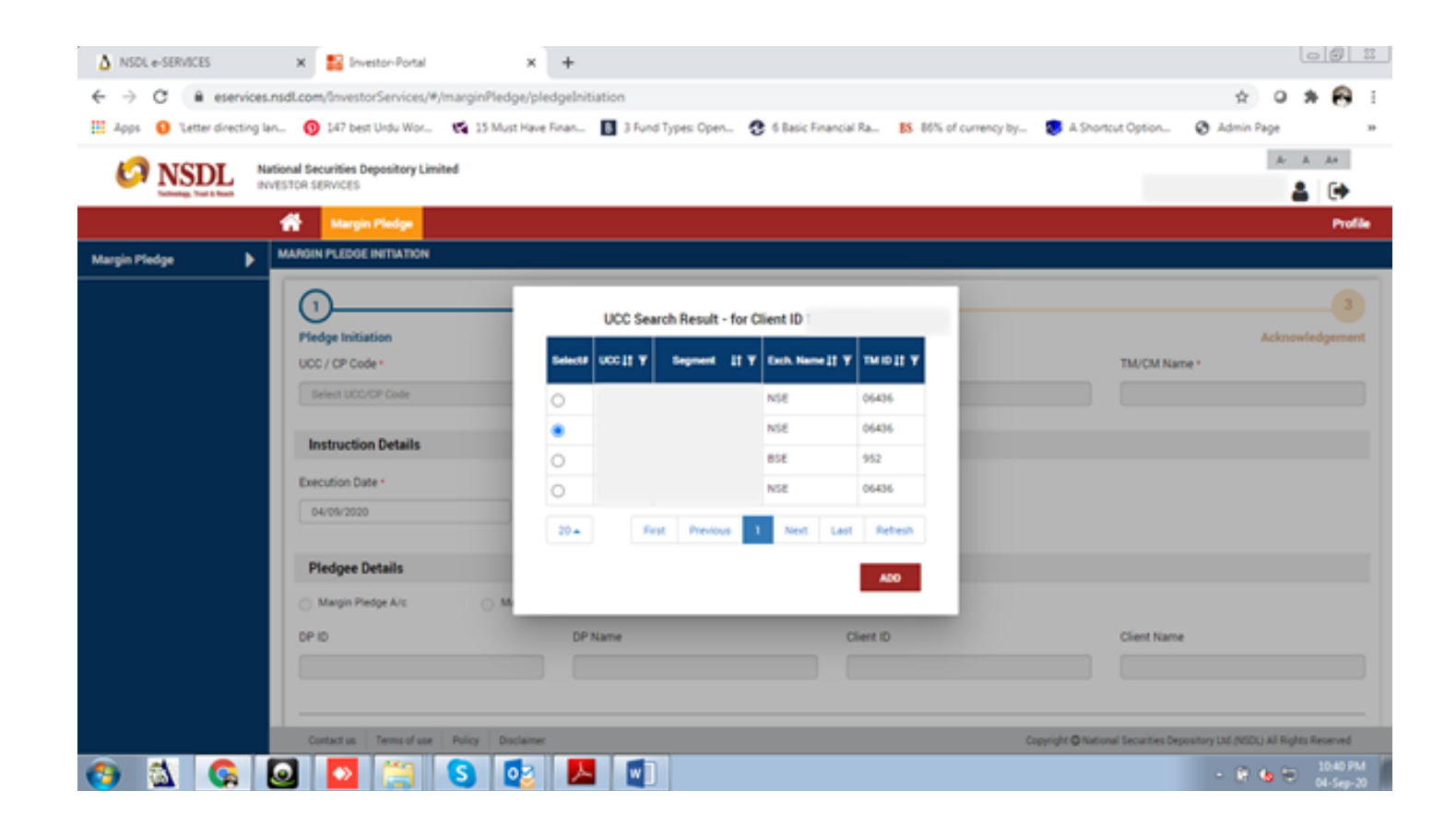

**IMPORTANT NOTE** - You may get many entries, depending on the mapping of your Demat account with Brokers and segments. Like if a client's Demat account has mapped with the trading account of mastertrust and also with some XYZ trading member, client will get the Trading code i.e. UCC of that trading member here.

#### **STEP 9 -** Select the "Execution Date"

|                           |                                   |                                |                            | – 0 X                                               |
|---------------------------|-----------------------------------|--------------------------------|----------------------------|-----------------------------------------------------|
| + Https://eservices.      | .nsdl.com/InvestorServices/#/mar  | ginPledge/pledgelnitiation?mer | nuCode=Inve 🔻 🔒 🖒 🛛 Search | 😕 🛱 🛧 🛱 🤤                                           |
| 🔀 KRA                     | 🥖 kra.ndml.in                     | 🔀 КҮС                          | 🙆 NSDL e-SERVICES          | 🜄 Investor-Portal 🛛 🗙 🎦                             |
| File Edit View Favorites  | Tools Help                        |                                |                            |                                                     |
|                           | National Securities Depository Li | mited                          |                            | A- A A+                                             |
| Technology, Trust & Reach | INVESTOR SERVICES                 |                                |                            | 🛔 🕩                                                 |
|                           | Margin Pledge                     |                                |                            | Profile                                             |
| Margin Pledge 🛛 🔻         | MARGIN PLEDGE INITIATION          | l i                            |                            |                                                     |
| Initiate Margin Pledge    | (1)                               |                                | 2                          | 3                                                   |
| Accept Margin Pledge      | Pledge Initiation                 |                                | Confirmation               | Acknowledgement                                     |
| Request Release of Margin | UCC / CP Code *                   | Segment * 🗌 - Al               | I Segment TM/CM ID *       | TM/CM Name *                                        |
| Pledge                    |                                   | Q Cash                         |                            |                                                     |
| View Margin Pledge Inst   |                                   |                                |                            |                                                     |
|                           | Instruction Details               |                                |                            |                                                     |
|                           | Execution Date +                  | Pomarka                        |                            |                                                     |
|                           | Execution Date                    |                                |                            |                                                     |
|                           | 02/09/2020                        |                                |                            |                                                     |
|                           |                                   |                                |                            |                                                     |
|                           | Pledgee Details                   |                                |                            |                                                     |
|                           | O Margin Pledge<br>A/c            | Margin Funding<br>A/c          |                            |                                                     |
|                           | DP ID                             | DP Name                        | Client ID                  | Client Name                                         |
|                           |                                   |                                |                            |                                                     |
|                           |                                   |                                |                            |                                                     |
|                           | Contact us Terms of us            | e Policy Disclaimer            | Copyright © National Se    | curities Depository Ltd. (NSDL) All Rights Reserved |
|                           |                                   |                                |                            | 🕄 100% 🔻 📑                                          |

## **STEP 10 -** First click on "Margin Pledge Account", then select "All segment"

| A NSOL e-SERVICES         | × Sinvestor-Portal ×                                        | +                         |                                              | 00                                                                        |
|---------------------------|-------------------------------------------------------------|---------------------------|----------------------------------------------|---------------------------------------------------------------------------|
| ← → C @ eservice          | s.nsdLcom/InvestorServices/#/marginPledge/p                 | edgeInitiation            |                                              | x 0 * 😝 i                                                                 |
| 🗄 Apps 🚯 Tetter directing | lan 🔞 147 best Urdu Wor 🤹 15 Must Hav                       | Finan 🚦 3 Fund Types Open | 3 6 Basic Financial Ra BS 86% of currency by | S A Shortcut Option 😵 Admin Page 🔹                                        |
| O NSDL                    | National Securities Depository Limited<br>INVESTOR SERVICES |                           |                                              | Ar A Ar                                                                   |
|                           | 🐕 Margin Pledge                                             |                           |                                              | Profile                                                                   |
| Margin Piedge 🔰           | MARGIN PLEDGE INITIATION                                    |                           |                                              |                                                                           |
|                           | 0                                                           |                           | 2                                            | 3                                                                         |
|                           | UCC / CP Code *                                             | Segment • 🗍 • All Segment | TM/CM ID -                                   | TM/CM Name *                                                              |
|                           | NOOTTI                                                      | Futures & options         | 06436                                        |                                                                           |
|                           | Instruction Details                                         |                           |                                              |                                                                           |
|                           | Execution Date •                                            | Remarks                   |                                              |                                                                           |
|                           | Pledgee Details                                             |                           |                                              |                                                                           |
|                           | O Margin Piedge A/c O Margin I                              | unding A/c                |                                              |                                                                           |
|                           | DP ID                                                       | DP Name                   | Client ID                                    | Client Name                                                               |
|                           |                                                             |                           |                                              |                                                                           |
|                           | Contact us Terms of use Policy Disclaime                    |                           | (                                            | Copyright @ National Securities Depository Ltd (NSDL) All Rights Reserved |
|                           |                                                             | <u>&gt;</u>               |                                              | - 1 to 2 Million 10                                                       |

## **STEP 11 -** Select the stocks for pledge and click on "Submit"

|                                     | kra ndml in                    |                                  |                                |                          | Invertor-Porta             |                       |
|-------------------------------------|--------------------------------|----------------------------------|--------------------------------|--------------------------|----------------------------|-----------------------|
| File Edit View Favorites            | Tools Help                     | NIC N                            |                                | LINVICES                 |                            |                       |
| KAR STATES                          | National Securities Depository | Limited                          |                                |                          |                            | A- A A+               |
|                                     | Margin Pledge                  |                                  |                                |                          |                            | Profil                |
| Margin Pledge 🛛 🗸                   |                                |                                  |                                |                          |                            |                       |
| Initiate Margin Pledge              | ISIN Details                   |                                  |                                |                          |                            |                       |
| Accept Margin Pledge                | ■ ISIN * ↓† <del>▼</del>       | ISIN Name 📫 🔻 Total Quant        | ity ↓↑ 🔻 Pledge Positions ↓↑ 🧟 | Lock-in Reason(if        | any) ‡† 〒 Relase Date      | e ↓↑ 〒 Quantity to be |
| Request Release of Margin<br>Pledge |                                |                                  | Free                           |                          | ~                          |                       |
| View Margin Pledge Inst.            |                                |                                  | Free                           |                          | ~                          |                       |
|                                     |                                |                                  | Free                           |                          | ~                          |                       |
|                                     |                                |                                  | Free                           |                          | ~                          |                       |
|                                     | 20 🔺                           |                                  |                                | First Previous           | a 1 Next Las               | st Refresh            |
|                                     | * Securities as per TM @       | ligibal approved list for Margir | ı Pledge.                      |                          |                            |                       |
|                                     |                                |                                  |                                |                          |                            |                       |
|                                     | Contact us Terms of r          | ise Policy Disclaimer            | Copyrig                        | ght © National Securitie | s Depository Ltd.(NSDL) Al | l Rights Reserved     |

## **STEP 12 -** You have successfully initiated the pledge. Proceed to "Confirmation"

|                                     |                                                            |                                    |                                | – Ō X                                       |
|-------------------------------------|------------------------------------------------------------|------------------------------------|--------------------------------|---------------------------------------------|
| (                                   | sdl.com/InvestorServices/#/marginPlec                      | lge/pledgelnitiation?menuCode=Inve | ✓                              | <mark>9 ☆ ☆ ⊕</mark>                        |
| Eile Edit View Esvoriter Tr         | e kra.ndml.in                                              | и күс                              | NSDL e-SERVICES                | nvestor-Portal ×                            |
| NSDL THE LITE VIEW PAVORES IN       | Vational Securities Depository Limited<br>NVESTOR SERVICES |                                    |                                | A- A A+                                     |
|                                     | Margin Pledge                                              |                                    |                                | Profi                                       |
| Margin Pledge 🛛 🔻                   | MARGIN PLEDGE INITIATION                                   |                                    |                                |                                             |
| Initiate Margin Pledge              |                                                            |                                    | 2                              | 3                                           |
| Accept Margin Pledge                | Pledge Initiation                                          | Confir                             | mation                         | Acknowledgement                             |
| Request Release of Margin<br>Pledge | Pledgee Details                                            |                                    |                                |                                             |
| View Margin Pledge Inst.            | UCC / CP Code *                                            | Segment 🔹 🗹 - All Segment          | TM/CM ID *                     | TM/CM Name *                                |
|                                     |                                                            | All Segment                        |                                |                                             |
|                                     | Margin Pledge     A/c     A/c                              | rgin Funding                       |                                |                                             |
|                                     | DP ID                                                      | DP Name                            | Client ID                      | Client Name                                 |
|                                     |                                                            |                                    |                                |                                             |
|                                     | Instruction Details                                        |                                    |                                |                                             |
|                                     | Execution Date *                                           | Remarks                            |                                |                                             |
|                                     | 02/09/2020                                                 |                                    |                                |                                             |
|                                     | Contact us Terms of use Po                                 | licy Disclaimer                    | Copyright © National Securitie | s Depository Ltd.(NSDL) All Rights Reserved |
|                                     |                                                            |                                    |                                | € <mark>1</mark> 00% <del>×</del>           |
| 📲 🛱 👝 New 🔒 ma                      | il 🛛 🔯 Inbox 🥖 Invest 💋 I                                  | 3acko 🏮 퉜 202.58 🏮 CKY0            | C 🧕 Centr X∐ CKYC 🛛            | 🖥 Docu へ 🕼 ENG 10:13 💭                      |

## **STEP 13 -** Enter the required "OTP" and click on "Confirm" button

|                                                                                                    | <b>nsdLcom</b> /InvestorServices/#/ma | rainPledge/pledgelnitiation?m | enuCode=Inve 💌 | ⊖ ¢ Search     | ····                     | 2                  |                    | ×<br>¤ • |
|----------------------------------------------------------------------------------------------------|---------------------------------------|-------------------------------|----------------|----------------|--------------------------|--------------------|--------------------|----------|
| KRA                                                                                                    | 🖉 kra.ndml.in                         | 📈 күс                         | (              | SERVIC         | CES                      | Investor-Po        | rtal               | ×        |
| File Edit View Favorites                                                                                                    | Tools Help                            |                               |                | 0              |                          |                    |                    |          |
|                                                                                                    | National Securities Depository I      | imited                        |                |                |                          |                    | A- A A+            | <u> </u> |
| Technology, Trust & Reach                                                                                                    | INVESTOR SERVICES                     |                               |                |                |                          |                    | <b>.</b>           | •        |
|                                                                                                    | Margin Pledge                         |                               |                |                |                          |                    |                    | Profile  |
| Margin Pledge 🛛 🔻                                                                                                    |                                       |                               |                |                |                          |                    |                    |          |
| Initiate Margin Pledge                                                                                                    | ISIN Details                          |                               |                |                |                          |                    |                    |          |
| Accept Margin Pledge                                                                                                    |                                       |                               | Total          | Pledge         | Lock-in Reason           | Relase             | Quantity to be     | e        |
| Request Release of Margin                                                                                                    | ISIN *                                | ISIN Name                     | Quantity       | Positions      | (if any)                 | Date               | pledged            |          |
| Pledge                                                                                                    |                                       |                               | 1200           | Free           | -                        | -                  | 1                  |          |
| View Margin Pledge Inst.                                                                                                    |                                       |                               |                |                |                          |                    |                    |          |
| Please verify the above details prior to proceeding for creation of Margin Pledge instruction(s) in demat account. You are requested to click<br>on confirm for submission of Margin Pledge instruction (s) as above in the demat account.<br>I/we hereby give my/our express consent for re-pledge of the securities by the Trading Member to Clearing Member and further by the<br>Clearing Member to the Clearing Corporation. |                                       |                               |                |                |                          |                    | ζ.                 |          |
|                                                                                                    | от                                    | P sent successfully to mobi   | e number 92xxx | xxxx36 and Ema | iil Id gurdxxxxxku       | ı@gmail.com        |                    |          |
|                                                                                                    | Contact up Torms of U                 | es Poliny Disclaims-          |                | Comright       | National Cocurities Pers | Confirm            | Cancel             |          |
|                                                                                                    | Contact us rerms of u                 | se Policy Discialmer          |                | Copyright ©    | National Securities Dep  | USILOTY LTC. (NSDL | All Rights Reserve | · ·      |
| 📲 莒 👝 New 📙 n                                                                                                    | nail 📴 Inbox ၉ Invest.                | 🩋 Backo 🌀 🗔 202               | .58 🏮 CKYC .   | 💽 Centr        | XII CKYC 💽 De            | ocu ∧ ¢            | ) ENG 10:14        |          |

**STEP 14 -** Once you successfully confirm, proceed to "Acknowledgement"

|                               |                                          |                           |                                     | – 0 ×                                   |
|-------------------------------|------------------------------------------|---------------------------|-------------------------------------|-----------------------------------------|
| ← → B https://eservices.nsdl  | l.com/InvestorServices/#/marginPledge    | /pledgelnitiation         | → 🗎 🖒 Search                        | <u> </u>                                |
| NSDL e-SERVICES               | Investor-Portal X                        | <u>]</u>                  |                                     |                                         |
| File Edit View Favorites Tool | s Help                                   |                           |                                     |                                         |
|                               | ional Securities Depository Limited      |                           |                                     | A- A A+                                 |
| Technology, Trust & Reach     | ESTOR SERVICES                           |                           |                                     | <b>▲</b> (•)                            |
|                               | Margin Pledge                            |                           |                                     | Profile                                 |
| Margin Pledge                 | MARGIN PLEDGE INITIATION                 |                           |                                     |                                         |
|                               |                                          |                           | •                                   | $\sim$                                  |
|                               |                                          | (                         | <b>&gt;</b>                         | 3                                       |
|                               | Pledge Initiation                        | Confirm                   | nation                              | Acknowledgement                         |
|                               | Pledgee Details                          |                           |                                     |                                         |
|                               | UCC / CP Code *                          | Segment * 🗹 - All Segment | TM/CM ID *                          | TM/CM Name *                            |
|                               |                                          | All Segment               |                                     |                                         |
|                               | Margin Pledge     Margir     A/c     A/c | n Funding                 |                                     |                                         |
|                               | DP ID                                    | DP Name                   | Client ID                           | Client Name                             |
|                               |                                          |                           |                                     |                                         |
|                               |                                          |                           |                                     |                                         |
|                               | Instruction Details                      |                           |                                     |                                         |
|                               | Execution Date *                         | Remarks                   |                                     |                                         |
|                               | 31/08/2020                               |                           |                                     |                                         |
|                               |                                          |                           |                                     |                                         |
|                               | Contact us Terms of use Policy           | / Disclaimer              | Copyright © National Securities Dep | pository Ltd.(NSDL) All Rights Reserved |
|                               |                                          |                           |                                     | 🔍 100% 🔻                                |
| 🕂 🗄 肩 🔯 🩋 Invest              | tor-Portal - Inter 🌖 📲 Docum             | ent1 - Word               |                                     | へ �))ENG 04:41 💭                        |

**STEP 15 -** Once your request for "Margin Pledge Instruction" is successfully submitted. Select "OK"

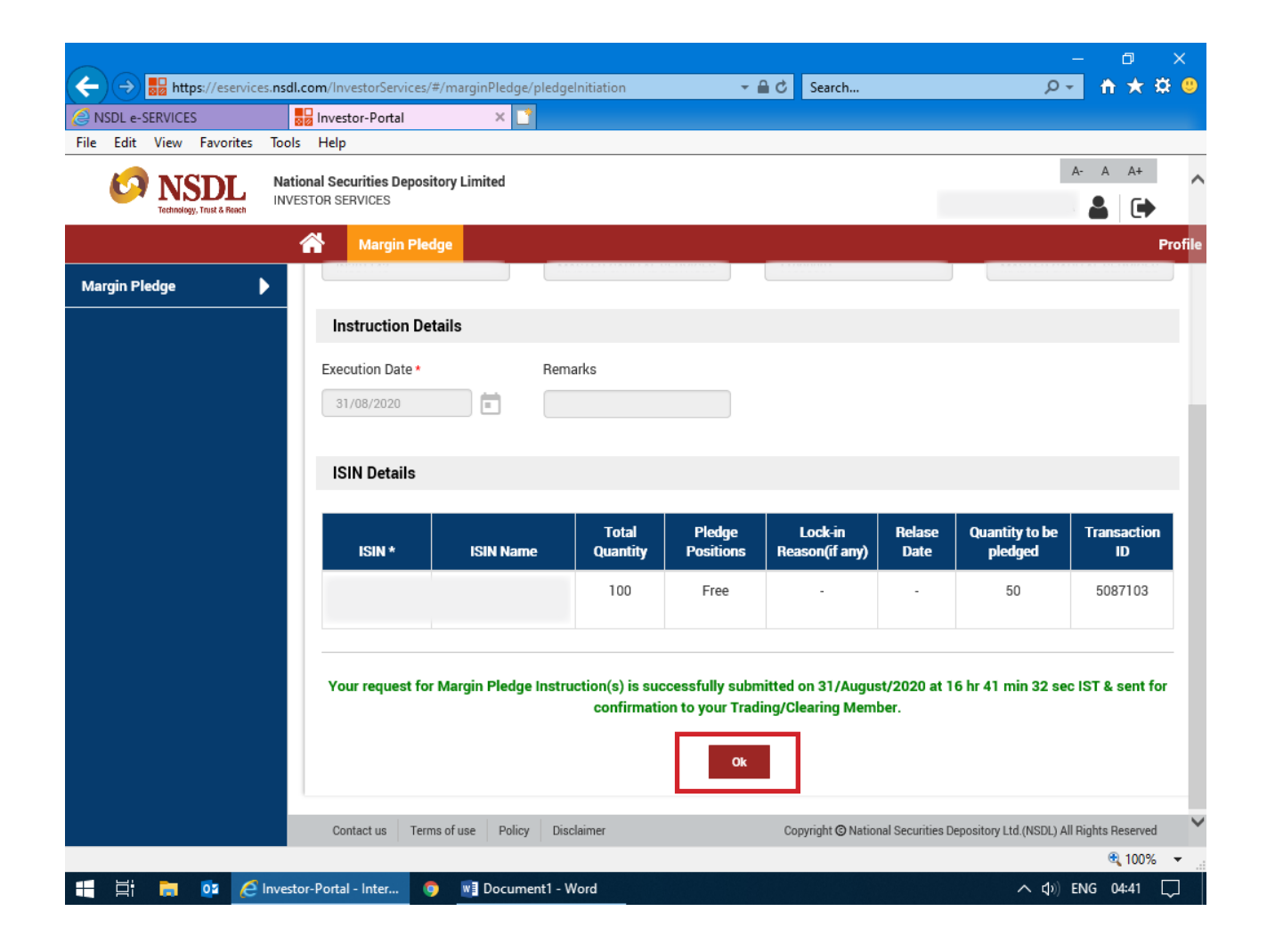

## PLEASE NOTE

Allow pop-up blocker to complete the process. Margin Pledge Facility gets activated within 60 minutes of creating IDeAS Login.